# PETRONECT

## **DECLÍNIO DE PROPOSTA**

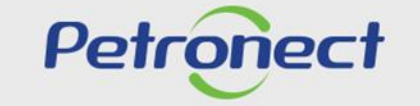

QUANDO CRIAMOS UMA BOA MARCA. ABRIMOS UM PORTAL PARA O FUTURO.

## **Objetivo:**

Este tópico possibilita que o fornecedor realize o declínio:

- De sua participação em toda a oportunidade;
- Por itens ou por lote;
- Pelo Botão Declinar Total por dentro da oportunidade.

Para Oportunidades Públicas não é necessário declinar, pois para este tipo de oportunidade o usuário fornecedor deverá manifestar interesse para participar. Caso tenha manifestado interesse e desista de participar, o declínio deverá ser realizado.

#### **Declínio Total da Oportunidade:**

Para declinar sua participação numa oportunidade clique no ícone 🐼 .

| d Carl                                                                          | 1 Cotações Eleitrónicas Normas                                                                                                    | de Segurança da Infi                               | rmação da Petrob         | 35                  |                |                            |                  |        |                    |   |                                          |
|---------------------------------------------------------------------------------|----------------------------------------------------------------------------------------------------|----------------------------------------------------|--------------------------|---------------------|----------------|----------------------------|------------------|--------|--------------------|---|------------------------------------------|
| tações <b>2</b> P                                                               | ainel de Oportunidades Desbloquear Sessã                                                                                                    | o Participações (                                  | da Minha Empresa         |                     |                |                            |                  |        |                    |   |                                          |
| ie os filtros disponíveis<br>iba "Minhas Participaçõ<br>iba "Leilões" é necessá | em "Parâmetros de Busca" para realizar busc<br>Ses" o sistema exibe automaticamente todas a<br>sho utilizar algum parâmetro de busca para a e | as.<br>s oportunidades err<br>xitbição de resultad | n período de envic<br>os | de propostas.       |                |                            |                  |        |                    |   | •                                        |
| as Participações (2)                                                            | Pré-Qualificações (0) Leilões (0) Oport                                                                                                    | unidades Públicas (                                | 74) Oportunida           | des Públicas E      | Encerradas (0) |                            |                  |        |                    |   |                                          |
| ar/ exibir parâmetros d                                                         | e busca                                                                                                    |                                                    |                          |                     |                |                            |                  |        |                    |   |                                          |
|                                                                                 | Número                                                                                                    |                                                    |                          |                     |                |                            |                  |        |                    |   |                                          |
| ção do Objeto de Cont                                                           | tratação                                                                                                    |                                                    |                          |                     |                |                            |                  |        |                    |   |                                          |
| Descriç                                                                         | ;ão item:                                                                                                    |                                                    |                          |                     |                |                            |                  |        |                    |   | 3                                        |
| Data put                                                                        | bicação.                                                                                                    |                                                    |                          |                     | _              |                            |                  |        |                    |   |                                          |
| Da                                                                              | ta inicio. \Rightarrow 🕞                                                                                                    |                                                    | Até                      | 53                  | \$             |                            |                  |        |                    |   | ×                                        |
| 0                                                                               | Data fim: 🗄 🖼                                                                                                    |                                                    | Até                      | R                   | \$             |                            |                  |        |                    |   | dbac                                     |
| Familia do r                                                                    | material:                                                                                                    |                                                    |                          |                     |                |                            |                  | 1      |                    |   | Fee                                      |
| Tipo de pr                                                                      | 7008550. V                                                                                                    |                                                    |                          |                     |                |                            |                  |        |                    |   |                                          |
|                                                                                 | Estado: I CP                                                                                                    |                                                    |                          |                     | \$             |                            |                  |        |                    |   |                                          |
|                                                                                 | a desde:                                                                                                    |                                                    |                          |                     |                | 4.                         | Preencha um      | dos ca | impos em           |   |                                          |
| Processade                                                                      | oportunidades atuals                                                                                                    | ~                                                  |                          |                     |                | "Ocu                       | ltar/exibir par  | âmetro | os de busca"       |   |                                          |
| Processade<br>Status do                                                         |                                                                                                    |                                                    |                          |                     |                |                            |                  | (Due)  |                    |   | a la la la la la la la la la la la la la |
| Processada<br>Status do<br>ar Reinicializar                                     |                                                                                                    | · · · · · · · · · · · · · · · · · · ·              |                          |                     |                |                            | e clique en      | DUS    | Gar <sup>°</sup> , |   | nater                                    |
| Processada<br>Status do<br>ar Reinicializar                                     |                                                                                                    |                                                    |                          |                     |                | 1202                       | Tine de Dressers |        |                    |   |                                          |
| Processado<br>Status do<br>ar Reinicializar<br>rtar ~                           | Desc. do Objeto de Contratação                                                                                                    | Data Inicio                                        | Hora Inicio              | Data Fim            | Hora Fim S     | atus                       | Tipo de Processo |        |                    |   |                                          |
| Processad<br>Status do<br>ar Reinicializar<br>ttar v<br>túmero 1<br>003169278   | Desc. do Objeto de Contratação<br>Teste Débora                                                                                                | Data Inicio<br>08 12 2021                          | Hora Inicio<br>13:00:00  | Data Fim 09.12.2022 | Hora Fim S     | atus<br>otação apresentada | Outros           | ٩      | <u>~ •</u>         | B | N.                                       |

tivo

e acesse

Importante: Caso já tenha enviado sua proposta e deseja cancelar o envio, clique no ícone "

#### Declínio Total da Oportunidade:

Após declinar, será necessário o preenchimento da justificativa do declínio.

| lho Iten        | S              |                                                            |                                                 |                                      | 7              |
|-----------------|----------------|------------------------------------------------------------|-------------------------------------------------|--------------------------------------|----------------|
| hes nara o iter | n              |                                                            | 7. Caso que                                     | eira complementar o motivo do        |                |
| item Atributos  | Notas e anexos |                                                            | declínio, pre                                   | eencha o campo " <b>Responder</b> ". |                |
|                 | 1              | Responder                                                  |                                                 | ele é oncional:                      |                |
|                 |                | * Justificativa de declínio:                               |                                                 |                                      |                |
|                 |                |                                                            |                                                 |                                      | _              |
| permitidos      |                |                                                            |                                                 |                                      | _              |
| ção             | Val.atributo   | Descrição breve                                            |                                                 | 9. Após clicar em "Enviar", apar     | ecerá uma      |
|                 | 027            | Curto prazo para a entrega                                 | mor                                             | sadom confirmando o onvio, solo      | ociono o oncão |
|                 | 021            | Dificuldade para entrega na região ou não atende na região | IIIei                                           | isagem commanuo o envio, seit        | ecione a opçao |
|                 | 041            | Falta de comprovação documental                            |                                                 | desejada.                            |                |
|                 | 037            | Falta de estoque                                           |                                                 | ,                                    |                |
|                 | 039            | Item não pertence à linha de produtos da empresa           |                                                 |                                      |                |
|                 | 035            | Não atende a especificação técnica                         | 2 Confirmar envio                               |                                      |                |
|                 | 029            | Pouco tempo para efetuar a cotação                         | r Commandervio                                  |                                      |                |
|                 | 033            | Prazo para visita técnica insuficiente                     | Existem itens não cotados. Deseia prosseguir?   |                                      |                |
|                 | 019            | Quantidade mínima para faturamento não atendida            | existent tens nov existent. Deseja prostegati t |                                      |                |
|                 | 023            | Sem retorno do fabricante                                  |                                                 |                                      |                |
|                 |                |                                                            | _                                               | · · ·                                |                |
|                 |                |                                                            |                                                 |                                      |                |
|                 |                |                                                            |                                                 |                                      |                |

#### Declínio de Participação por Item:

| itronect<br>as Cotações 2                                                    | Painel de Oportunidades Desbloquear Sess                                                                                                    | s de Segurança da Infi<br>ão Participações          | ormação da Petrob<br>da Minha Empresa | as              |              |                     |                                 |                |       |                                |     |   |
|------------------------------------------------------------------------------|----------------------------------------------------------------------------------------------------|-----------------------------------------------------|---------------------------------------|-----------------|--------------|---------------------|---------------------------------|----------------|-------|--------------------------------|-----|---|
| Itilize os filtros dispon<br>4a aba "Minhas Partic<br>4a aba "Leilões" é nec | iveis em "Parâmetros de Busca" para realizar bus<br>pações" o sistema exibe automaticamente todas<br>essário utilizar algum parâmetro de busca para a | cas.<br>as oportunidades en<br>exibição de resultad | n período de envic<br>los.            | de propostas.   |              |                     |                                 |                |       |                                |     | ~ |
| Minhas Participações<br>Scultar/ exitir parâmetr                             | (2) Pré-Qualificações (0) Leilões (0) Opor os de busca Número: Contratação                                                                            | tunidades Públicas (                                | (74) Oportunida                       | ides Públicas E | incerradas ( | °Oc                 | 4. Preencha u<br>ultar/exibir p | m dos<br>arâme | etros | npos em<br>s de busca"<br>ar": |     |   |
| nesonyao do Cojeto de<br>De                                                  | scrição item                                                                                                    |                                                     |                                       |                 |              |                     |                                 |                | u300  | <b>41</b> ,                    | 1   |   |
| Dat                                                                          | a publicação.                                                                                                    |                                                     |                                       |                 | _            |                     |                                 |                |       |                                |     |   |
|                                                                              | Data início:                                                                                                    |                                                     | Alé                                   | H               | \$           |                     |                                 |                |       |                                | *   |   |
|                                                                              | Data fim:  🖽                                                                                                    |                                                     | Até                                   |                 | * 🔶          |                     |                                 |                |       |                                | dba |   |
| Familia                                                                      | e do material:                                                                                                    |                                                     |                                       |                 |              |                     |                                 |                |       |                                | u.  |   |
| Tipo                                                                         | Estado                                                                                                    | < ]                                                 |                                       |                 |              |                     |                                 |                |       |                                |     |   |
| Proce                                                                        | isado desde:                                                                                                    | ñ                                                   |                                       |                 | <b>*</b>     |                     |                                 |                |       |                                |     |   |
| State                                                                        | us do evento: Oportunidades atuais                                                                                                    |                                                     |                                       |                 |              |                     |                                 |                |       |                                |     |   |
| Buscar Reinicializa                                                          |                                                                                                    |                                                     |                                       |                 |              |                     |                                 |                |       | _                              |     |   |
| Exportar                                                                     |                                                                                                    |                                                     |                                       |                 |              |                     |                                 |                |       |                                |     |   |
|                                                                              | Desc. do Objeto de Contratação                                                                                                    | Data Inicio                                         | Hora Início                           | Data Fim        | Hora Fim     | Status              | Tipo de Processo                |                |       | $\mathbf{\mathbf{U}}$          |     |   |
| Número                                                                       | The second second second second second second second second second second second second second second second s                                        | 08 12 2021                                          | 13:00:00                              | 09.12.2022      | 16:00:00     | Cotação apresentada | Outros                          | Q              | 0     | 0                              | R   |   |
| Número<br>7003189278                                                         | Teste Débora                                                                                                    | 00.12.2021                                          | 1 M. M.M. M.M.                        |                 |              |                     |                                 |                |       |                                |     |   |

e acesse

**Importante**: Caso já tenha enviado sua proposta e deseja cancelar o envio, clique no ícone internamente a oportunidade e após clique no botão "**Declinar**".

#### Declínio de Participação por Item:

Nas oportunidades de **Julgamento por Item**, preencha os dados da sua cotação normalmente para os itens que deseja precificar. Para os demais itens utilize a opção de declínio localizada no próprio item.

| Sala de colaboração                                                                                                    | Resumo da oportunidade                                                                                                    | Download Importar                                                                                                    | Visualizar Declarações                                                                                                    | Declínio To                                                                                                    | stal                                                                                                    |                                                                                                    |                                                                                                    |                                                                                                    |                                                                                                    |                                                                                                    |                                                                                                    |                                                                                                    |                                                                                                    |                                                                                                    |
|----------------------------------------------------------------------------------------------------|----------------------------------------------------------------------------------------------------|----------------------------------------------------------------------------------------------------|----------------------------------------------------------------------------------------------------|----------------------------------------------------------------------------------------------------|----------------------------------------------------------------------------------------------------|----------------------------------------------------------------------------------------------------|----------------------------------------------------------------------------------------------------|----------------------------------------------------------------------------------------------------|----------------------------------------------------------------------------------------------------|----------------------------------------------------------------------------------------------------|----------------------------------------------------------------------------------------------------|----------------------------------------------------------------------------------------------------|----------------------------------------------------------------------------------------------------|----------------------------------------------------------------------------------------------------|
|                                                                                                    |                                                                                                    |                                                                                                    |                                                                                                    |                                                                                                    | Jiai                                                                                                    |                                                                                                    |                                                                                                    |                                                                                                    |                                                                                                    |                                                                                                    |                                                                                                    | Voltar para                                                                                                    | o Painel de Oportunidade                                                                                                    | ides                                                                                                    |
|                                                                                                    |                                                                                                    |                                                                                                    |                                                                                                    |                                                                                                    |                                                                                                    |                                                                                                    |                                                                                                    |                                                                                                    |                                                                                                    |                                                                                                    |                                                                                                    |                                                                                                    |                                                                                                    |                                                                                                    |
| sse os detalhes de cada<br>reencha os dados para<br>o sem o IPI e o ICMS.<br>liscriminados nos camp<br>botão "Enviar". | a item clicando no número o<br>os próximos itens.<br>os específicos na seção "A                                                                                                    | lo item desejado. Preencha (<br>tributos" e devem estar conti                                                                                                    | o campo "Preço" utilizando a<br>idos no preço informado.                                                                                                    | apenas ni                                                                                                    | imeros (caso o j                                                                                                    | preço não cont                                                                                                    | ntenha cen                                                                                                    | tavos) ou seguindo (                                                                                                    | o formato 1.234.                                                                                                    | 567,89 e cliq                                                                                                    | que na a                                                                                                    | aba "Atributos" para preenct                                                                                                    | ner demais informações.                                                                                                    |                                                                                                    |
| ns ( 1 ), poderá ser nece                                                                                              | essário a utilização da barra                                                                                                    | a de rolagem                                                                                                    |                                                                                                    |                                                                                                    |                                                                                                    |                                                                                                    |                                                                                                    |                                                                                                    |                                                                                                    |                                                                                                    |                                                                                                    |                                                                                                    |                                                                                                    |                                                                                                    |
| M Tipo de preço D                                                                                                    | eclínio Tipo item                                                                                                    | Categoria do produto                                                                                                    | Descrição Categoria                                                                                                    | Qtd                                                                                                    | UM                                                                                                    | Preço                                                                                                    | Por                                                                                                    | Remessa                                                                                                    | Valor total                                                                                                    | U                                                                                                    |                                                                                                    | Descrição                                                                                                    | Estado de entrega                                                                                                    |                                                                                                    |
| Preço Líquido                                                                                                    | Declinar                                                                                                    | 12002001                                                                                                    | ACIDOS INORGANICOS                                                                                                    | S 1,000                                                                                                    | UN                                                                                                    | C                                                                                                    | 0,00                                                                                                    | 1 Em 14.12.2021                                                                                                    |                                                                                                    | 0,00 0/0                                                                                                    | 2/0                                                                                                    | Ácido fluorsilícico Fr 1,0L                                                                                                    |                                                                                                    |                                                                                                    |
|                                                                                                    | 6. Cliqu<br>que                                                                                                    | ie em " <b>De</b><br>não apres                                                                                                    | <b>clinar</b> " pa<br>entará pro                                                                                                    | ara o<br>pos                                                                                                    | o item<br>sta;                                                                                                    |                                                                                                    |                                                                                                    |                                                                                                    |                                                                                                    |                                                                                                    |                                                                                                    |                                                                                                    |                                                                                                    |                                                                                                    |
|                                                                                                    | se os detalhes de cado<br>reencha os dados para<br>sem o IPI e o IC/MS<br>iscriminados nos camp<br>botão "Enviar".<br>Is ( 1 ), poderá ser neco<br>M Tipo de preço D<br>Preço Líquido | se os detalhes de cada item clicando no número d<br>reencha os dados para os próximos itens.<br>sem o IPI e o ICMS.<br>Iscriminados nos campos específicos na seção "At<br>botão "Enviar".<br>Is (1), poderá ser necessário a utilização da barra<br>M Tipo de preço Declínio Tipo item<br>Preço Líquido Declinar Cona<br>6. Cliqu<br>Que | se os detalhes de cada item clicando no número do item desejado. Preencha<br>reencha os dados para os próximos itens.<br>sem o IPI e o ICMS.<br>Iscriminados nos campos específicos na seção "Atributos" e devem estar cont<br>botão "Enviar".<br>Is ( 1 ), poderá ser necessário a utilização da barra de rolagem<br>M Tipo de preço Declínio Tipo item Categoria do produto<br>Preço Líquido Declinar Concorr<br><b>6. Clique em "De</b><br>que não apres | se os detalhes de cada item clicando no número do item desejado. Preencha o campo "Preço" utilizando.<br>reencha os dados para os próximos itens.<br>sem o IPI e o ICNS.<br>Iscriminados nos campos específicos na seção "Atributos" e devem estar contidos no preço informado.<br>botão "Enviar".<br>Is (1), poderá ser necessário a utilização da barra de rolagem<br>M Tipo de preço Declínio Tipo item Categoria do produto Descrição Categoria<br>Preço Líquido Declinar Tipo item Categoria do produto Descrição Categoria<br>Preço Líquido Declinar Conservator Acidos inorganicos<br>6. Clique em "Declinar" para<br>que não apresentará pro | se os detalhes de cada item clicando no número do item desejado. Preencha o campo "Preço" utilizando apenas no<br>reencha os dados para os próximos itens.<br>sem o IPI e o ICNS.<br>Iscriminados nos campos específicos na seção "Atributos" e devem estar contidos no preço informado.<br>botão "Enviar".<br>Is (1), poderá ser necessário a utilização da barra de rolagem<br>M Tipo de preço Declínio Tipo item Categoria do produto Descrição Categoria Otd<br>Preço Líquido Declinar Contar Contrar Contra | se os detalhes de cada item clicando no número do item desejado. Preencha o campo "Preço" utilizando apenas números (caso o reencha os dados para os próximos itens.<br>sem o IPI e o ICMS.<br>Iscriminados nos campos específicos na seção "Atributos" e devem estar contidos no preço informado.<br>botão "Enviar".<br>Is (1), poderá ser necessário a utilização da barra de rolagem<br>M Tipo de preço Declínio Tipo item Categoria do produto Descrição Categoria Qtd UM<br>Preço Líquido Declinar Concorrente do UN<br>6. Clique em "Declinar" para o item<br>que não apresentará proposta; | se os detalhes de cada item clicando no número do item desejado. Preencha o campo "Preço" utilizando apenas números (caso o preço não cor<br>sem o IPI e o ICMS.<br>Iscriminados nos campos específicos na seção "Atributos" e devem estar contidos no preço informado.<br>botão "Enviar".<br>Is (1), poderá ser necessário a utilização da barra de rolagem<br>M Tipo de preço Declínio Tipo item Categoria do produto Descrição Categoria Qtd UM Preço<br>Preço Líquido Declínar Categoria do produto Descrição Categoria Qtd UM Preço<br>6. Clique em "Declínar" para o item<br>que não apresentará proposta; | se os detalhes de cada item clicando no número do item desejado. Preencha o campo "Preço" utilizando apenas números (caso o preço não contenha cer<br>reencha os dados para os próximos items.<br>sem o IPI e o ICMS.<br>Iscriminados nos campos específicos na seção "Atributos" e devem estar contidos no preço informado.<br>botão "Enviar".<br>Is (1), poderá ser necessário a utilização da barra de rolagem<br>M Tipo de preço Declínio Tipo item Categoria do produto Descrição Categoria Qtd UM Preço Por<br>Preço Líquido Declinar Categoria do produto Descrição Categoria Qtd UM Preço Por<br>G. Clique em "Declinar" para o item<br>que não apresentará proposta; | se os detalhes de cada item clicando no número do item desejado. Preencha o campo "Preço" utilizando apenas números (caso o preço não contenha centavos) ou seguindo o<br>reencha os dados para os próximos items.<br>sem o IPI e o ICMS.<br>Iscriminados nos campos específicos na seção "Atributos" e devem estar contidos no preço informado.<br>botão "Enviar". | se os detalhes de cada item clicando no número do item desejado. Preencha o campo "Preço" utilizando apenas números (caso o preço não contenha centavos) ou seguindo o formato 1.234.<br>sem o IPI e o ICMS.<br>Iscriminados nos campos específicos na seção "Atributos" e devem estar contidos no preço informado.<br>botão "Enviar". | se os detalhes de cada item clicando no número do item desejado. Preencha o campo "Preço" utilizando apenas números (caso o preço não contenha centavos) ou seguindo o formato 1.234.567,89 e cli<br>sem ol PI e o ICMS<br>iscriminados nos campos específicos na seção "Atributos" e devem estar contidos no preço informado.<br>bolão "Enviar".<br>Is (1), poderá ser necessário a utilização da barra de rolagem<br>M Tipo de preço Declínio Tipo item Categoria do produto Descrição Categoria Qtd UM Preço Por Remessa Valor total<br>Preço Líquido Declínar Categoria do produto Descrição Categoria Qtd UM Preço Por Remessa Valor total<br>G. Clique em "Declinar" para o item<br>que não apresentará proposta; | se os detalhes de cada item clicando no número do item desejado. Preencha o campo "Preço" utilizando apenas números (caso o preço não contenha centavos) ou seguindo o formato 1.234.567,89 e clique na reencha os dados para os próximos itens.<br>sem o IPI e o ICMS.<br>Iscriminados nos campos específicos na seção "Atributos" e devem estar contidos no preço informado.<br>botão "Enviar".<br>Is (1), poderá ser necessário a utilização da barra de rolagem<br>M Tipo de preço Declinio Tipo item Categoria do produto Descrição Categoria Qtd UM Preço Por Remessa Valor total I Remessa Valor total I Remessa Valo | se os detalhes de cada item clicando no número do item desejado. Preencha o campo "Preço" utilizando apenas números (caso o preço não contenha centavos) ou seguindo o formato 1.234.567.89 e clique na aba "Atributos" para preenct<br>reencha os dados para os próximos itens.<br>sem o IPI e o ICMS.<br>Iscriminados nos campos específicos na seção "Atributos" e devem estar contidos no preço informado.<br>botão "Enviar". | se es detalhes de cada item clicando no número do item desejado. Preencha o campo "Preço" utilizando apenas números (caso o preço não contenha centavos) ou seguindo o formato 1.234.567.89 e clique na aba "Atributos" para preencher demais informações<br>sem o IPI e o ICMS<br>is contenha centavos nos campos específicos na seção "Atributos" e devem estar contidos no preço informado.<br>bolão "Enviar". |

Quando um item é declinado, automaticamente o rótulo do botão "**Declinar**" muda para "**Cotar**" e os campos de preço para cotação dos itens pertencentes ao lote são desabilitados.

## Envio de Proposta

#### Declínio de Participação por Lote:

Nas oportunidades de **Julgamento por Lote**, o preço é colocado por itens do lote, mas o declínio <u>só poderá</u> ser feito pelo lote, ou seja, não é possível realizar envio de declínio para um determinado item.

| Verificar Fe                                                                                                    | char Sala de co                                                                                         | olaboração Re                                                                         | esumo da opo                                      | rtunidade                                                       | Exportar Importar                                 | Visualizar Declarações                                        |                          |                   |                       |                    |                                                            |                                        |            |                                      |                                                                                 |              |
|----------------------------------------------------------------------------------------------------|----------------------------------------------------------------------------------------------------|---------------------------------------------------------------------------------------|---------------------------------------------------|-----------------------------------------------------------------|---------------------------------------------------|---------------------------------------------------------------|--------------------------|-------------------|-----------------------|--------------------|------------------------------------------------------------|----------------------------------------|------------|--------------------------------------|---------------------------------------------------------------------------------|--------------|
| Cabeçalho                                                                                                    | tens                                                                                                    |                                                                                       |                                                   |                                                                 |                                                   |                                                               |                          |                   |                       |                    |                                                            |                                        |            |                                      |                                                                                 |              |
| sso a Passo para Propo<br>lecione o link "Item Segi<br>eço líquido corresponde<br>S/PASEP e COFINS dev<br>ara enviar sua proposta, | sta: Acesse os de<br>uinte" e preencha<br>ao preço sem o IF<br>/em ser discrimina<br>clique no botão "E | talhes de cada ite<br>os dados para os<br>Pl e o ICMS.<br>idos nos campos<br>inviar". | em clicando no<br>próximos iter<br>específicos na | o número do<br>1s.<br>a seção "Atri                             | item desejado. Preench<br>butos" e devem estar co | <b>5</b> . Clique <b>5</b> . que na                           | em<br>ão a               | " <b>D</b><br>pre | <b>ecl</b><br>ser     | <b>ina</b><br>ntar | i <b>r"</b> para<br>á propos                               | o Lote<br>sta;                         | uind       | o o for                              | rmato 1.234.567,89 e clique 1                                                   |              |
| Síntese de itens                                                                                                    |                                                                                                    |                                                                                       |                                                   |                                                                 |                                                   |                                                               |                          |                   |                       |                    |                                                            |                                        |            |                                      |                                                                                 |              |
|                                                                                                    |                                                                                                    |                                                                                       |                                                   |                                                                 |                                                   |                                                               |                          |                   |                       |                    |                                                            |                                        |            |                                      |                                                                                 |              |
| ıra a visualização de tod                                                                                                    | os os itens ( 7 ), p                                                                                    | oderá ser necess                                                                      | ário a utilizaçã                                  | ăo da barra c                                                   | le rolagem                                        |                                                               |                          |                   |                       |                    |                                                            |                                        |            |                                      |                                                                                 |              |
| ara a visualização de tod<br>Número                                                                                                | os os itens ( 7 ), p<br>Descrição UM                                                                    | oderá ser necess<br>Tipo de preço                                                     | ário a utilizaçã<br>Declínio                      | ão da barra d<br>Tipo item                                      | le rolagem<br>Categoria do produto                | Descrição Categoria                                           | Qtd                      | UM                | Preio                 | Por                | Remessa                                                    | Valor total                            | Ū          | Ę                                    | Descrição                                                                       |              |
| ra a visualização de tod<br>Número                                                                                                 | os os itens ( 7 ), p<br>Descrição UM                                                                    | oderá ser necess<br>Tipo de preço                                                     | iário a utilizaçã<br>Declínio<br>Declinar         | ăo da barra d<br>Tipo item<br><b>Cotruture</b>                  | le rolagem<br>Categoria do produto                | Descrição Categoria                                           | Qtd                      | UM                | Preilo                | Por                | Remessa<br>Em 01.01.2018                                   | Valor total<br>60,00                   | Ū<br>0/0   | <b>Q</b>                             | Descrição<br>Lote A                                                             |              |
| nra a visualização de tod<br>Número<br>V 🗅 8001                                                                                    | os os itens ( 7 ), p<br>Descrição UM<br>Unidade                                                         | oderá ser necess<br>Tipo de preço<br>Preço Líquido                                    | ário a utilizaçã<br>Declínio<br>Declinar          | ão da barra d<br>Tipo item<br><b>€eteuture</b><br>Material      | le rolagem<br>Categoria do produto<br>41112901A   | Descrição Categoria<br>PARTES DE BUSSOLA                      | Qtd<br>1,999<br>10       | UM                | Pre o                 | Por<br>1           | Remessa<br>Em 01.01.2018<br>Em 23.02.2018                  | Valor total<br>60,00<br>10,00          | 0/0<br>0/0 | Q 0/0 3/0                            | Descrição<br>Lote A<br>Tubo AC 5L-B PSL-2 s/c 1/2                               | tial IIU     |
| rra a visualização de tod<br>Número<br>V 🗋 8001<br>8001.AA<br>8001.AB                                                              | os os itens ( 7 ), p<br>Descrição UM<br>Unidade<br>Unidade                                              | oderá ser necess<br>Tipo de preço<br>Preço Líquido<br>Preço Líquido                   | iário a utilizaçã<br>Declínio<br>Declinar         | ăo da barra o<br>Tipo item<br>Cotecture<br>Material<br>Material | Categoria do produto<br>41112901A<br>41112901A    | Descrição Categoria<br>PARTES DE BUSSOLA<br>PARTES DE BUSSOLA | Qtd<br>1,000<br>10<br>10 | UM<br>UN<br>UN    | Pre 0<br>1,00<br>2,00 | Por<br>1           | Remessa<br>Em 01.01.2018<br>Em 23.02.2018<br>Em 23.02.2018 | Valor total<br>60,00<br>10,00<br>20,00 | 0/0<br>0/0 | <ul> <li>0/0</li> <li>3/0</li> </ul> | Descrição<br>Lote A<br>Tubo AC 5L-B PSL-2 s/c 1/2<br>Tubo AC 5L-B PSL-2 s/c 1/2 | Naterial IIU |

Quando um lote é declinado, automaticamente o rótulo do botão "**Declinar**" muda para "**Cotar**" e os campos de preço para cotação dos itens pertencentes ao lote são desabilitados.

Para os itens, lotes ou oportunidade declinados será aberta uma nova tela para que seja informada a justificativa de declínio.

#### **Declínio Total da Oportunidade:**

Após clicar no ícone do declínio, será necessário o preenchimento da justificativa do declínio.

| Cabeçalho Itens                                         |                                                                                                    | <b>7.</b> Caso queira complementar o motivo do declínio, preencha o campo " <b>Responder</b> ", ele é opcional; |
|---------------------------------------------------------|----------------------------------------------------------------------------------------------------|----------------------------------------------------------------------------------------------------|
| Atributo Valores permitidos Seleção 6. Sele 037 037 030 | * Justificativa de declínio:<br>ecione a opção de justificativa<br>mais adequada;<br>Falta de estoque<br>Item não nartence à linha de produtos de empresa | 9. Após clicar em "Enviar", aparecerá uma<br>mensagem confirmando o envio, selecione a opção<br>desejada.       |
| /                                                       |                                                                                                    | Sim Não<br>Naterial Ilustrat                                                                                    |

#### Declínio de Participação por Total por dentro da Oportunidade:

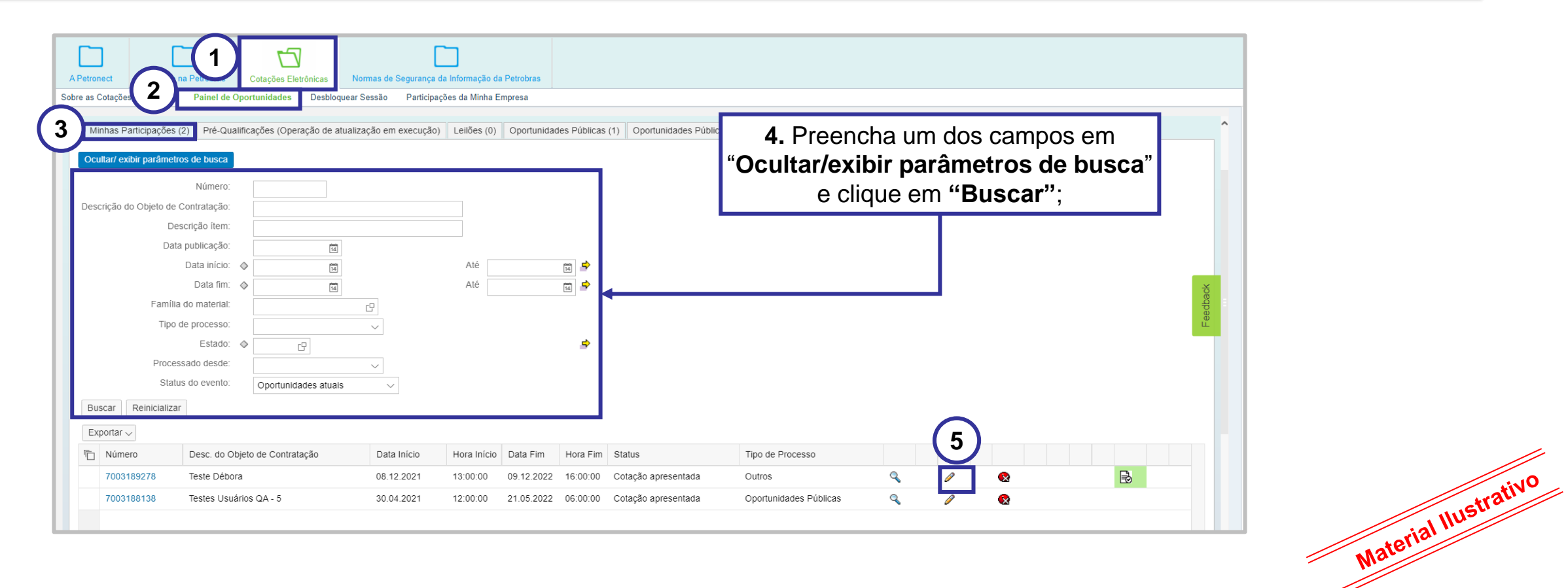

**Importante**: Caso já tenha enviado sua proposta e deseja cancelar o envio, clique no ícone internamente a oportunidade e após clique no botão "**Declinar**".

e acesse

#### Declínio de Participação por Total por dentro da Oportunidade:

Para declinar a oportunidade por **TOTAL por dentro da oportunidade**, após verificar os dados, o processo pode ser realizado dentro da etapa "**Cabeçalho**".

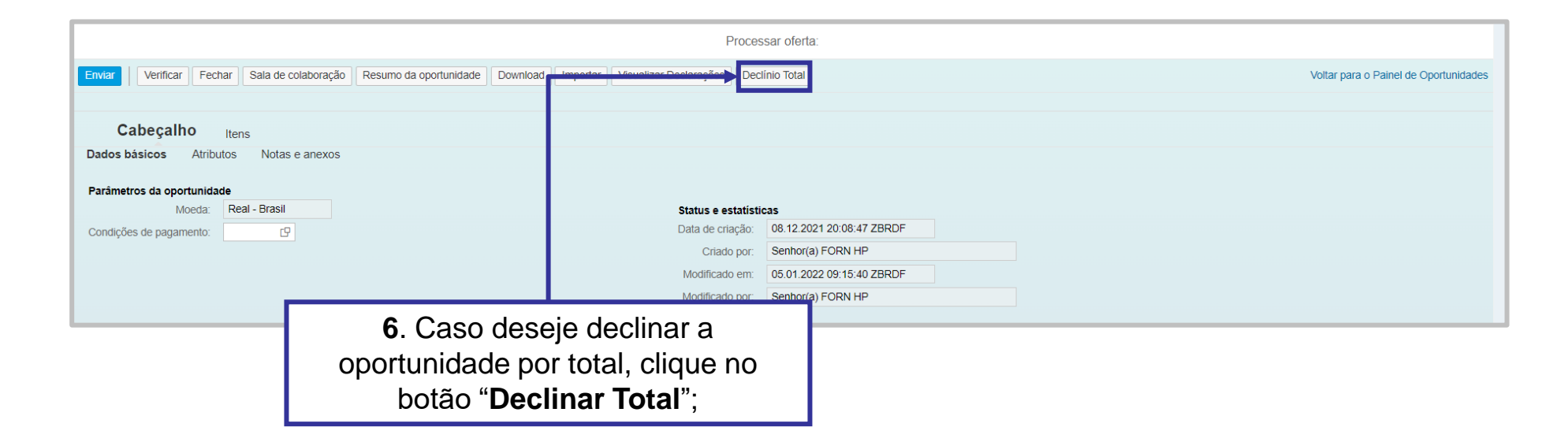

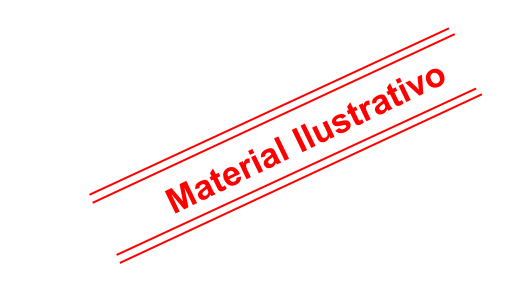

### Envio de Proposta

#### Seleção da Justificativa do Declínio :

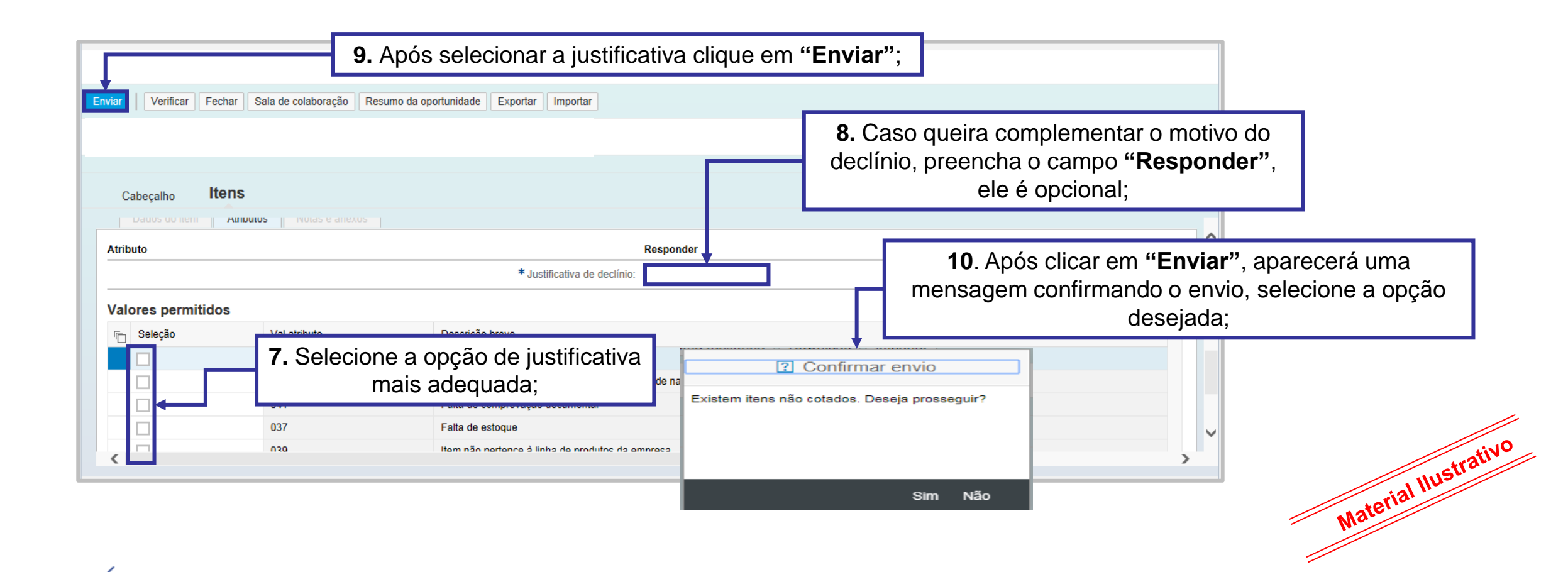

Importante: Não utilize caracteres especiais no campo "Responder".

#### Comprovante de Declínio:

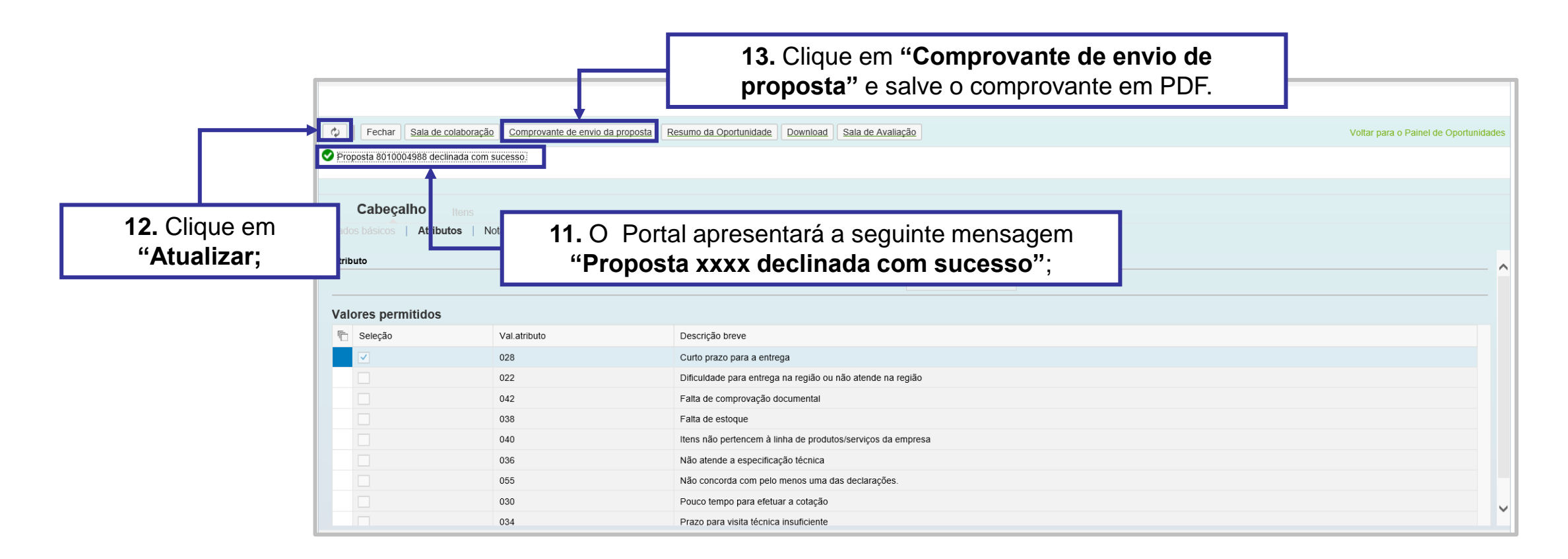

**Importante**: Caso já tenha enviado sua proposta e esqueceu de pegar o comprovante de envio do declínio, clique no ícone " < " e baixe o comprovante de declínio.

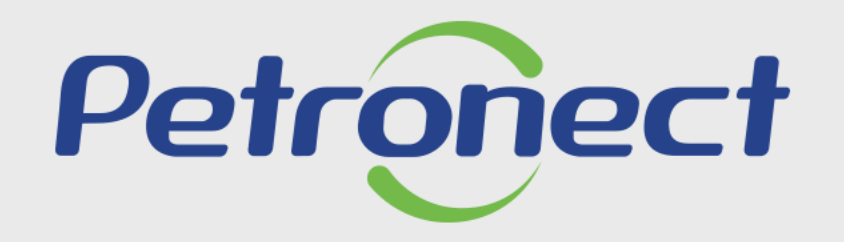

AGILIDADE, CONFORMIDADE, RESPEITO, SEGURANÇA E SIMPLICIDADE.

www.petronect.com.br